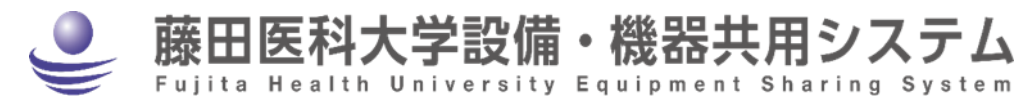

# **User Manual**

# (v.1.0)

# **Table of Contents**

| 1. | Introduction                                      | 2  |
|----|---------------------------------------------------|----|
| 2. | Log In/Log Out                                    | 3  |
|    | 2-1. Log In                                       | 3  |
|    | 2-2. Log Out                                      | 4  |
| 3. | Searching for Equipment                           | 5  |
| 3  | 3-1. View a List of Equipment                     | 5  |
| 3  | 3-2. Details of the Equipment                     | 6  |
| 4. | Outline of Equipment Usage                        | 8  |
| 5. | User Registration                                 | 9  |
| !  | 5-1. User Information                             | 9  |
| !  | 5-2. Join User Group                              | 10 |
| 6. | Reserving Equipment                               | 11 |
| (  | 6-1. Application for User Qualification           | 11 |
| (  | 6-2. Reservation (For Users to Operate Equipment) | 12 |
|    | 6-2-1. Calendar                                   | 12 |
|    | 6-2-2. New Reservation                            | 13 |
|    | 6-2-3. Change/Cancel Reservation                  | 14 |
| 7. | Recording the Actual Use Results                  | 15 |
| 8. | Entrust                                           | 16 |
| 8  | 8-1. Sending a Request                            | 16 |
| 8  | 8-2. Approval/Disapproval of Request              | 17 |
| 8  | 8-3. Change/Cancellation of Request               | 18 |
| 8  | 8-4. Checking Progress of Accepted Work           | 18 |
| 8  | 8-5. Completing Accepted Work                     | 18 |
| 9. | "My favorite" page                                | 19 |
| 10 | Support                                           | 21 |

# 1. Introduction

This system provides the following services for the shared use of research facilities and equipment ("equipment"). Non-members of Fujita Health University can also use this service.

## **Equipment Search**

The user can search for research equipment available for shared use. The search targets equipment owned by Fujita Health University and registered in the "Fujita Health University Facilities and Equipment Management Database".

This search is available to anyone, both inside and outside of the university. However, if you do not log in with your Fujita ID or User ID the equipment and the items displayed are limited.

# Management of Equipment Use

The user can use this system to reserve equipment, record the actual use results, and track total usage fees. It targets the equipment registered in the "Fujita Health University Facilities and Equipment Management Database" for which this system manages reservations. Those with a Fujita ID can use the equipment immediately after user registration in the system. Non-Fujita members can also use the facilities but prior application and approval are required.

# 2. Log In/Log Out

The system can be used by logging in with a "Fujita ID" or a "User ID for external users". If you have a "Fujita ID", proceed to "**2-1.log in**". For external users, the Research Support Division, Research Support Department issues User IDs. See "**10. Support**".

## 2-1. Log In

Screen

| Тор раде                                                                                                    |
|----------------------------------------------------------------------------------------------------|
| ● 藤田医科大学設備・機器共用システム                                                                                                    |
| Fujita Health University Equipment Sharing System                                                                                                    |
| Informations Search & Reserve User registration Manual                                                                                                    |
|                                                                                                    |
| Please input search conditions and click the "And search" or "Or search" button<br>"And search" displays a list of data matching all conditions, and "Or search" displays a list of data matching some of the conditions |
| Facility - v                                                                                                    |
| Research division                                                                                                    |
| Category 1 - V Category 2 - V Category 3 - V                                                                                                    |
| Free word Escrotes all attributes of equipment. Distinguishes between multi-bytes and single-byte characters , but not between upper-case and lower-case etters                                                          |
| AND search OR search                                                                                                    |
|                                                                                                    |
|                                                                                                    |
|                                                                                                    |
| Consult                                                                                                    |
| CONSUK                                                                                                    |
|                                                                                                    |
| 藤田医科大学設備・機器共用システム For the Archite University Equipment Sharing System                                                                                                    |
|                                                                                                    |
| Informations Search & Reserve User registration Manual                                                                                                    |
| User ID                                                                                                    |
| Password                                                                                                    |
| (login) (cancel)                                                                                                    |
|                                                                                                    |
|                                                                                                    |
|                                                                                                    |

- Open the top page of Fujita Health University Equipment Sharing System. https://ess.rph.fujita-hu.ac.jp/
- Click "Log In" at the top right of the page.
- Enter your Fujita ID or User ID for external users and Password.
- Click "login".

### Note

- Retirees and graduates can log in with a Fujita ID, but need further registration to use the equipment. For details, please contact the Research Support Division.
- You can search equipment without logging in. However, the equipment and items displayed are limited.
- Logging in is necessary for reserving equipment. See "6-2. Reservation".

## 2-2. Log Out

#### Screen

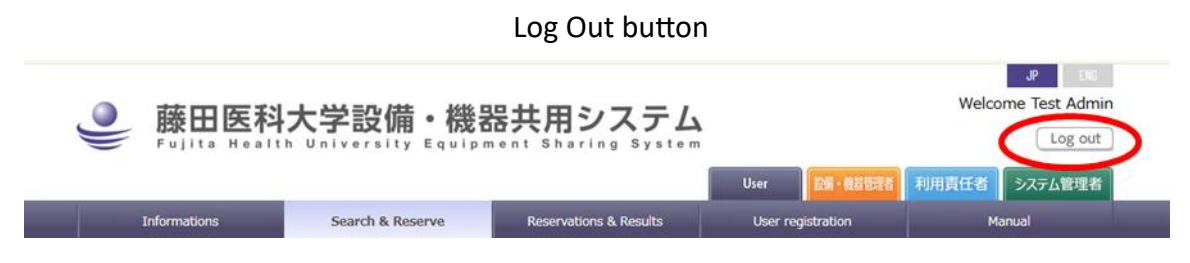

### Procedures

• Click "Log Out" at the top right of the screen.

#### Note

- Please be sure to log out when you finish using the system.
- This system automatically logs you out after 10 minutes of inactivity.

# 3. Searching for Equipment

This service provides a list of equipment for shared use and the details of each. These are owned by Fujita Health University and registered in this system.

# 3-1. View a List of Equipment

Screen

Searching the equipment page Search & R Manual My favorite editing Please input arch" button "And search" displays atching all conditions, and "Or search" displays a list of me of the conditions inty 2 **Research division** Category 1 Category 2 Category 3 × Free word Searches all attributes of equip Distinguishes between multi-bytes and single-byte characters , but not be AND search **OR** search Result of "AND search" :146 hits \* Click the equipment name to view the details View price/Hide price Shared ID Equipment Name (Maker) Location Model Equipment summary Use Entrust 学顕微鏡で観察できない小さな試料の断面の観察に用いる装 大学1号館 115 号室 電子顕微 領家 透過電子類微鏡 (JEOL) JEM-1400Flash 0 n以下の超薄切片に電子線を照射して、超薄切片を透 を技像させることにより、試料の被損損造を観察で 光学懸術線で観察できない小さな物の表面の観察に用いる第 大学1号館 115 号室 電子顕微 学内外 領家 走寶電子開微鏡 (JEOL) JSM-7610FPlus¥r ..... 2 電子銃から照射された電子線を試料に当てた時、試 くる電子の情報を基に、試料の凹凸や組成を観察で 0 学顕微鏡で観察できない小さな物の表面の観察に用いる装 大学1号館 115 号室電子顕微 字内 3 走宣電子類微鏡 (HITACHI) S-2600 フィラメント電子銃から照射された電子線を試料 試料から出てくる電子の情報を基に、試料の凹凸 0 ×

- Click "Search & Reserve" on the menu bar to display "searching the equipment" page (1).
- Input search conditions and click "AND search" or "OR search". AND/OR search is available with Facility, Research division, Category, and Free word (2).
- The results will be displayed under the search field.
- Detailed information can be found by clicking each name of the equipment (3).

# 3-2. Details of the Equipment

Screen

|                                                   |                                         | -90.0                                                                                                    |                                                               | 50                                                |                              |                    |  |
|---------------------------------------------------|-----------------------------------------|----------------------------------------------------------------------------------------------------|---------------------------------------------------------------|---------------------------------------------------|------------------------------|--------------------|--|
| 🧕 藤田医科                                            | 大学設備                                    | ・機器共                                                                                                    | 用システム                                                         | 4                                                 |                              |                    |  |
| Fujita Heal                                       | th Universit                            | y Equipment                                                                                                    | Sharing Syste                                                 | m<br>Ukar                                         |                              |                    |  |
| Informations                                      | Search & R                              | eserve Re                                                                                                    | eservations & Results                                         | User regist                                       | ration                       | Manual             |  |
|                                                   |                                         |                                                                                                    |                                                               |                                                   |                              |                    |  |
| Reservation                                       | rite Registration                       |                                                                                                    |                                                               |                                                   |                              | Go bac             |  |
| Cc                                                | When u                                  | sing this equipment, alw.<br>sing the equipment, plea                                                           | ays receive handling instru<br>ase be sure to fill out the lo | ctions from the person<br>gbook provided with it. | in charge before using it fo | or the first time. |  |
| Detailed informatio<br>equipment                  | n of                                    |                                                                                                    |                                                               |                                                   |                              |                    |  |
|                                                   | ID 4                                    |                                                                                                    |                                                               |                                                   |                              |                    |  |
| Equipment                                         | t Name Ultramicro                       | Ultramicrotome                                                                                                  |                                                               |                                                   |                              |                    |  |
|                                                   | model Ultracut H                        | Ultracut H                                                                                                    |                                                               |                                                   |                              |                    |  |
|                                                   | Maker Reichert                          | Reichert                                                                                                    |                                                               |                                                   |                              |                    |  |
| Ca                                                | Electron N                              | Electron Microscope Sample Preparation Equipment                                                                |                                                               |                                                   |                              |                    |  |
| Facili                                            | ity URL <u>ex.html#c</u>                | https://www.tujita-hu.ac.jp/~kyonken/shisetsu/electronmicroscopesamplepreparationdevice/ind<br>ex.html#cdb36a0b |                                                               |                                                   |                              |                    |  |
| Lo                                                | ocation University                      | University Building 1, Room 113                                                                                 |                                                               |                                                   |                              |                    |  |
| Facility                                          | Name Open Faci                          | Open Facility Center                                                                                            |                                                               |                                                   |                              |                    |  |
| Research o                                        | livision Bioimagin                      | Bioimaging Analysis Laboratory                                                                                  |                                                               |                                                   |                              |                    |  |
| Admini                                            | strator Takanori (                      | Takanori Onochi, Mika Maeshima, Sayaka Ogasawara, Michiyo Tominaga, Test Admin                                  |                                                               |                                                   |                              |                    |  |
| Names of managed<br>(addresses for transfer<br>ch | facility<br>of use Bioimagin<br>arges)  | Bioimaging Analysis Laboratory                                                                                  |                                                               |                                                   |                              |                    |  |
| Shi                                               | ared to Internal a                      | nd outside                                                                                                    |                                                               |                                                   |                              |                    |  |
| Inquir                                            | ies etc. Onouchi                        | Onouchi (Biological Imaging Analysis Room) 2320                                                                 |                                                               |                                                   |                              |                    |  |
| Limitations of us                                 | e                                       |                                                                                                    |                                                               |                                                   |                              |                    |  |
|                                                   | Available date                          | Year-round                                                                                                    | Available times                                               | 00:00~24:00                                       | Accepted work                | ×                  |  |
| Use: Inside the University                        | Possible<br>reservation period<br>limit | 28 days from today                                                                                              | Reservation time<br>limit within period<br>limit              | No limitation                                     | Daily reservation<br>limit   | No limitation      |  |
|                                                   | Application for use<br>qualification    | Required                                                                                                    | Approval of<br>reservation                                    | Not required                                      |                              |                    |  |
| Equipment use chai                                | rges                                    |                                                                                                    |                                                               |                                                   |                              |                    |  |
|                                                   |                                         |                                                                                                    |                                                               |                                                   |                              |                    |  |

### Field

• **Shared to**: available users for the equipment.

Internal: available for members of Fujita Health University Internal and outside: available for members of Fujita Health University and external members whose application for use has been approved.

- **Limitations of use**: displayed according to the user's category (internal/external). When not logged in, all user categories are displayed; when logged in, only the user categories that apply to the user are displayed.
- Accepted work: whether the equipment manager accepted the equipment's operation.

- **Application for use qualification**: some equipment requires further application before making reservations. See "6-1. Application for User Qualification".
- **Approval of reservation**: some equipment requires approval by a manager for each reservation.
- **Equipment use charges**: displayed according to the user's category. Some equipment requires a cancellation charge.

# 4. Outline of Equipment Usage

- a. The user joins a user group to reserve/use equipment.
- The user group is the billing party for the usage fees.
- The group manager approves membership in the group and is responsible for the payment of member's usage fees.
- b. Two types of usage
- Reservation: for users to operate the equipment themselves.
- Entrust: request for equipment managers to operation the equipment.
- c. Usage fees
- Automatically calculated during the reservation.
- d. Input the time of use after operation
- After using the equipment, input the actual time of use.
- Input can be omitted if the reservation and time of use are the same.
- For requested work, the equipment manager inputs the time of use.
- e. List of reservation, usage history, and fees
- The user can see a list of their reservation, usage history, and fees.
- f. Calculation of fees
- Usage fees are calculated each month based on the use results and fixed by the equipment manager. Fees are totaled per budget and reported to the group manager.

# 5. User Registration

User registration is required to reserve equipment on this system. The user cannot make a reservation until a registration has been completed.

#### Screen

| Name                                                                                                    | Fujita ID                                                                                                    | riyousya2                                                                                                    |                                                                            |                                                        |
|----------------------------------------------------------------------------------------------------|----------------------------------------------------------------------------------------------------|----------------------------------------------------------------------------------------------------|----------------------------------------------------------------------------|--------------------------------------------------------|
| E-mail address                                                                                                    | xxxx@xxxx.jp                                                                                                    |                                                                                                    |                                                                            |                                                        |
| E-mail address<br>( Confirmation )                                                                                                    | xxxx@xxxx.jp<br>To change your E-mail a                                                                                                    | address, please input new E                                                                                                    | mail address twice to confi                                                | rm.                                                    |
| Telephone number                                                                                                    | 1234                                                                                                    |                                                                                                    |                                                                            |                                                        |
| Current password                                                                                                    |                                                                                                    |                                                                                                    |                                                                            |                                                        |
| New password                                                                                                    |                                                                                                    |                                                                                                    |                                                                            |                                                        |
|                                                                                                    |                                                                                                    |                                                                                                    |                                                                            |                                                        |
| New<br>password(Confirmation)                                                                                                    | a                                                                                                    | hange the user information                                                                                                    | )                                                                          |                                                        |
| password(Confirmation)                                                                                                    | te droup which you want.<br>No joined Group                                                                                                    | hange the user information<br>to join or leave. Skip if it is i                                                                                                    | )                                                                          |                                                        |
| password(Confirmation)                                                                                                    | Control of the second second s | hange the user information<br>to toin or leave. Skip if it is in<br>the words to search, click if<br>click Search button and select a                                         | )<br>innecessary for you )<br>iearch button and select a g<br>youp below.  | roup below,                                            |
| password(Confirmation)                                                                                                    | Colored Group<br>No joined Group<br>Search key word : Input<br>Input keywords to search.                                                                                                    | hange the user information<br>to join or leave. Skip if it is j<br>to keywords to search, click s<br>click Search button and select a                                         | )<br>innecessary for you )<br>jearch button and select a g<br>group below. | group below.                                           |
| password(Confirmation) Choose the user group ( Choose the User group ( Choose the Joined Group A group to join ase agree to the following user a; t check in the check box end of th | CI<br>he aroup which you want<br>No joined Group<br>Search key word : Inpu<br>Input keywords to search.<br>Input keywords to search.<br>greements when you join<br>searchenes.                                                                                                    | hange the user information<br>to join or leave. Skip if it is j<br>t keywords to search, click 5<br>click Bearch button and select a<br>the user group. Please get t          | innecessary for you. )<br>learch button and select a g<br>group below.     | group below.<br>Search<br>charge of your group and let |
| A group to join ase agree to the following user at the check box and of the EMERGENERATION                                                                                           | C C C C C C C C C C C C C C C C C C C                                                                                                    | hange the user information<br>to join or leave. Skip if it is i<br>t keywords to search, click is<br>elick Search button and select a<br>the user group. Please get t<br>2019 | innecessary for you )<br>learch button and select a g<br>group below.      | group below.<br>Search<br>charge of your group and let |

## User registration page

## 5-1. User Information

- Click "User registration" on the menu bar to display 1. User information field.
- Enter Email address and Telephone number.
- If you want to change your password, enter the Current password and New password.
- Click "Change the user information".
- A notification email will be sent to you for approval or disapproval of registration. The subject is "【藤田医科大学設備・機器共用システム】利用者登録(通知)について".

## Note

- If you registered a new email address, a confirmation email will be sent to your new address.
   The subject is "【藤田医科大学設備・機器共用システム】利用者登録(メールアドレス)について". If you do not receive the email, you might have entered an incorrect email address.
- The manager of the group established before FY2024 does not need this registration; for the group newly established after FY2025, the manager and sub-manager are required to register.
   Please contact the Research Support Division and submit the application form, "【設備・機器利用システム利用主責任者・副責任者申請書】".Some groups may take time to approve. For gueries, ask the manager responsible for acceptance by the group you applied for.
  - Automatically approved group: the user registration is completed immediately after the application is submitted.
  - Requiring approval by the manager: the manager is notified by email, and the approval process is carried out.
- To update user information, repeat the steps above.

## 5-2. Join User Group

## Procedures

- Click "User registration" on the menu bar to display 2. Choose the user group field.
- Input Japanese keyword in **A group to join** field and click the drop-down menu to see a list of the groups that match your keyword.
- Select the user group you want to join.
- Check the box if you agree to the user agreement and have the group manager's approval.
- Click "Join this group".
- The confirmation screen will be displayed. Click "Enter" to complete the process.

## Note

- All group names are displayed in Japanese.
- The user can join more than one group by repeating the steps above.
- When leaving a group, select the group and click "Leave this group". By clicking "User registration" again, confirm the name of the group you left is removed from Joined Group.
- To change a group, follow the leaving/joining steps above.

# 6. Reserving Equipment

To make a reservation, following these steps.

|                    | User group manager                  | User                               | Equipment manager                    |
|--------------------|-------------------------------------|------------------------------------|--------------------------------------|
|                    |                                     | apply user qualification           | <b>}</b>                             |
| Application for    |                                     |                                    | receive application mail             |
| User Qualification |                                     |                                    | approve/disapprove                   |
|                    |                                     | received approval/disapproval mail | <b>←</b>                             |
|                    |                                     | reserve equipment                  |                                      |
|                    |                                     |                                    | receive reservation mail             |
| Reservation for    |                                     |                                    | approve/disapprove                   |
| Using Equipment    |                                     | receive approval mail              | ←───                                 |
|                    |                                     | use equipment                      |                                      |
|                    |                                     | input user results                 |                                      |
|                    | modify budget<br>(if necessary)     |                                    | modify use results<br>(if necessary) |
| Confirmation &     |                                     |                                    | aggregate result confirmationl mail  |
| modification of    |                                     |                                    | confirm results and modify           |
| results            | aggregate result confirmationl mail |                                    |                                      |
|                    | confirm budget and modify           |                                    |                                      |

## 6-1. Application for User Qualification

While logged in, equipment that has not been qualified for use is displayed with **Required** in the equipment details page. To reserve the equipment in question, the user must be qualified by an equipment manager.

#### Screen

|                               | Use quali                                                                 | fication applica                                                | ition button                     |              |
|-------------------------------|---------------------------------------------------------------------------|-----------------------------------------------------------------|----------------------------------|--------------|
| Informations                  | Search & Reserve                                                          | Reservations & Results                                          | User registration                | Manual       |
| Use qualification application | Favorite Registrat                                                        | ion Use qualification is ne                                     | ecessary to reserve this Equipme | ent. Go back |
| Common                        | 講習受講後、利用可<br>・軟員の監督の下でも、字<br>・本編語を利用する際は、<br>・毎年度利用申請書を提出<br>・講座内等での連習は禁止 | 部生は原則的に見学のみとします。<br>必ず編録予約システムにて予約をお願いい<br>し、担当者より損作講習を受け一人での使し | たします。<br>用を許可された方のみが利用できます。      |              |

- Display an equipment details page.
- Click "User qualification application".
- A notification email will be sent to the equipment manager.
- You will later receive a notification email with approval or disapproval of the application. The subject is "【藤田医科大学設備・機器共用システム】利用資格申請(通知)について".

### Note

• Only equipment you are qualified to use can be reserved.

## 6-2. Reservation (For Users to Operate Equipment)

While logged in, the user can reserve equipment that displays "**Reservation**" on the top left of the equipment details page. Check the availability and make a reservation following the procedures.

#### Screen

|   | Reservation button                |                                                      |                        |                   |         |  |  |
|---|-----------------------------------|------------------------------------------------------|------------------------|-------------------|---------|--|--|
|   | Informations                      | Search & Reserve                                     | Reservations & Results | User registration | Manual  |  |  |
| < | Reservation                       | t Favorite Registration                              | n                      |                   | Go back |  |  |
|   | Com                               | 利用条件あり           ・事前に担当者への連絡が           基本的に受託剤定で対応し | 必要<br>ます               |                   |         |  |  |
|   | Detailed information<br>equipment | of                                                   |                        |                   |         |  |  |
|   |                                   | ID 58                                                |                        |                   |         |  |  |

#### Procedures

• Click "Reservation" on the equipment details page to open the Calendar.

## 6-2-1. Calendar

Equipment availability can be found on the **Reservation** page or **My favorites** page (see "**9. "My favorite"page**"). Here we explain how to reserve equipment on the **Reservation** page.

|       |            |            | Avai                   | lability cal           | endar                             |            |                 |
|-------|------------|------------|------------------------|------------------------|-----------------------------------|------------|-----------------|
| <     | > today    |            | N                      | ov 4 — 10, 2024        |                                   |            | month week da   |
|       | 11/4 (Mon) | 11/5 (Tue) | 11/6 (Wed)             | 11/7 (Thu)             | 11/8 (Fri)                        | 11/9 (Sat) | 11/10 (Sun)     |
| 07:00 |            |            | app<br>rese            | roved<br>ervation      |                                   |            |                 |
| 08:00 | ·····      |            |                        |                        |                                   |            |                 |
| 09:00 |            |            | -                      | 09:00 - 10:30<br>use93 |                                   |            |                 |
| 10:00 |            |            | 10:00 - 14:00<br>use96 | テスト学内グループ              | 10:00 - 12:00<br>use98(Approving) | awa app    | inting<br>roval |
| 11:00 | use re     | sults      | テスト 学内グループ<br>777      |                        | テスト 学内グループ<br>777                 |            |                 |
| 12:00 | entere     |            | -                      |                        |                                   |            |                 |
| 13:00 |            |            | -                      |                        | 13:00 - 16:00<br>use97            |            |                 |
| 14:00 |            |            |                        |                        | テスト 学内グループ<br>"::text             | rese       | erved by        |
| 15:00 |            |            |                        |                        |                                   |            |                 |
| 16:00 |            |            |                        |                        |                                   |            |                 |
| 17:00 |            |            |                        |                        |                                   |            |                 |

Screen

Each colored box indicates the following:

- Blue: your approved reservation.
- Red: awaiting approval.
- Black: use results entered.
- Gray: reserved by other users.

#### Procedures

• Check the availability of equipment and select your preferred date and time of use by mousing on the calendar or setting a **Start/End time of use** in the field (see next section).

## 6-2-2. New Reservation

#### Screen

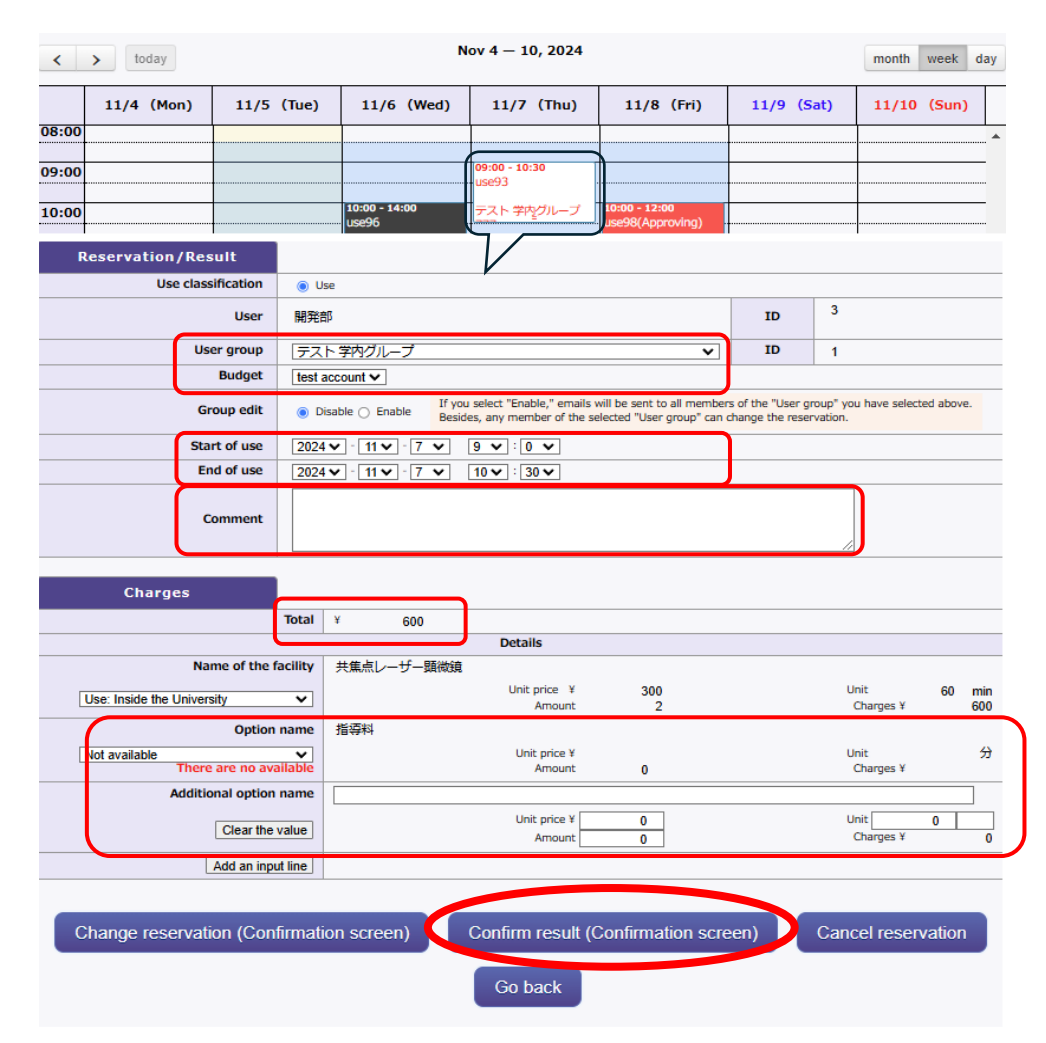

#### Equipment reservation screen

#### New reservation confirmation screen

| reservation and confirm<br>it. |                                         |            |             |        |         |
|--------------------------------|-----------------------------------------|------------|-------------|--------|---------|
| Name of the facility · Model   | ウルトラミクロトーム ・ Ultracut H                 |            |             |        |         |
| Use classification             | use                                     |            |             |        |         |
| User                           | (ID:3)                                  |            |             |        |         |
| User group                     | テスト 学内グループ (ID:1)                       |            |             |        |         |
| Budget                         | test account                            |            |             |        |         |
| Group ediit                    | Disable                                 |            |             |        |         |
| Usage time                     | 2024-11-08 14:00:00 ~ 2024-11-08 15:00: | 00         |             |        |         |
| Comment                        |                                         |            |             |        |         |
|                                |                                         |            |             |        |         |
| Equipment /Option name         | Classification                          | Usage time | Unit price  | Amount | Charges |
| ウルトラミクロトーム                     | Use: Inside the University              | 01:00      | 50 / 60 min | 1      | 50      |
|                                |                                         |            |             | Total  | ¥50     |
|                                |                                         |            |             |        |         |

#### Procedures

- Select the User group and Budget.
- Input Start/End time of use.
- If you have accompanying persons, please enter each of their Staff ID (Student ID) and Full Name in the comment field.
- Check the use charges. If relevant, input optional information.
- Click "Reserve (Confirmation screen)".
- A confirmation screen will be displayed. Click "Confirm" to complete the process.

#### Note

 Equipment that requires approval for each reservation must be approved by the manager. This may take some time, so please make reservations well in advance. The user will be notified of approval/disapproval for reservation by email.

### 6-2-3. Change/Cancel Reservation

#### Screen

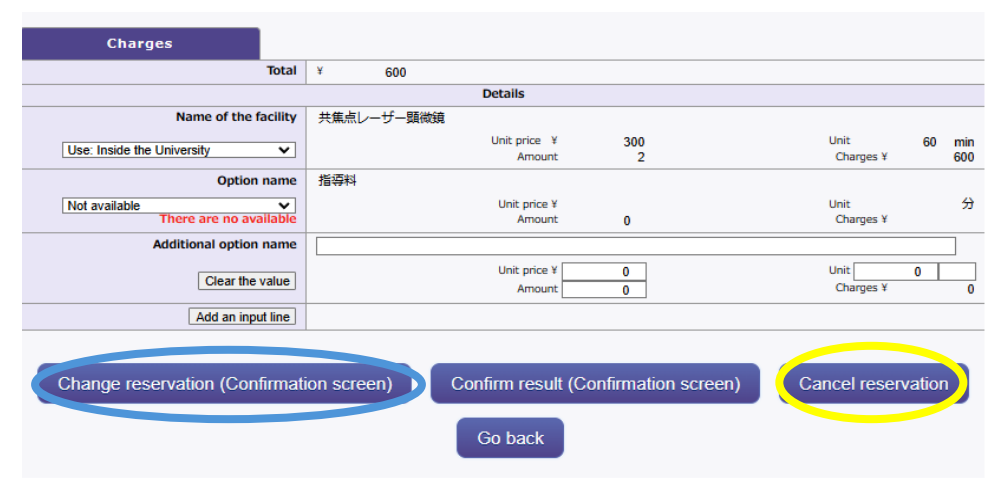

#### Change/Cancel reservation button

## Procedures

- Follow the steps in "6-2-2. New Reservation".
- Click "Change reservation (Confirmation screen)" or "Cancel reservation".
- The confirmation screen will be displayed. Click "**Confirm**" to complete the process.

### Note

- If the equipment requires approval for each reservation, please wait for the manager's approval again.
- Reservations can be changed until the cancellation deadline. The deadline is set on some part of the equipment and displayed in the Charges filed on the equipment details page.
- Cancelling a reservation may result in a cancellation fee. Please consult with the manager.
- If you finish using the equipment earlier than scheduled, enter the actual time of use results instead of changing the reservation.

# 7. Recording the Actual Use Results

After using the equipment, input the use results (time of use) by 1:00 am of the day following the completion of use day. However, if the time of usage is the same as the reservation time, the recording procedures can be skipped.

### Screen

**Result field** 

| <b>Reservation/Result</b>        |          |                      |                                                         |                                                              |                                   |                                      |          |
|----------------------------------|----------|----------------------|---------------------------------------------------------|--------------------------------------------------------------|-----------------------------------|--------------------------------------|----------|
| Use classification               | () U     | se                   |                                                         |                                                              |                                   |                                      |          |
| User                             | 開発       | 部                    |                                                         |                                                              | ID                                | 3                                    |          |
| User group                       | テス       | ト 学内グループ             |                                                         | ~                                                            | ID                                | 1                                    |          |
| Budget                           | test     | account 🗸            |                                                         |                                                              |                                   |                                      |          |
| Group edit                       | • C      | isable 🔿 Enable 🛛 If | you select "Enable," email:<br>sides, any member of the | s will be sent to all members<br>selected "User group" can o | s of the "User (<br>hange the res | group" you have selecte<br>ervation. | d above. |
| Start of use                     | 2024     | v 11v 7 v            | 9 🗸 : 0 🗸                                               |                                                              |                                   |                                      |          |
| End of use                       | 2024     | × 11 × 7 ×           | 10 🗸 : 30 🗸                                             |                                                              |                                   |                                      |          |
| Comment                          |          |                      |                                                         |                                                              |                                   |                                      |          |
| Charges                          | Total    | ¥ 000                |                                                         |                                                              |                                   |                                      |          |
|                                  | lotal    | * 600                | Details                                                 |                                                              |                                   |                                      |          |
| Name of the                      | facility | 井住占し一千一頭微            | 續                                                       |                                                              |                                   |                                      |          |
|                                  | ,        | JOHNING J SAME       | Unit price ¥                                            | 300                                                          |                                   | Unit                                 | 60 min   |
| Use: Inside the University       | <b>~</b> |                      | Amount                                                  | 2                                                            |                                   | Charges ¥                            | 600      |
| Optio                            | n name   | 指導料                  |                                                         |                                                              |                                   |                                      |          |
| Not available<br>There are no av | vailable |                      | Unit price ¥<br>Arnount                                 | 0                                                            |                                   | Unit<br>Charges ¥                    | 57       |
| Additional optio                 | n name   |                      |                                                         |                                                              |                                   |                                      |          |
| Clear the                        | value    |                      | Unit price ¥<br>Amount                                  | 0                                                            |                                   | Unit Charges ¥                       | 0        |
| Add an in                        | out line |                      |                                                         |                                                              |                                   |                                      |          |
| Change reservation (Co           | nfirmat  | ion screen)          | Confirm result                                          | Confirmation scre                                            | en)                               | Cancel reserv                        | ation    |
|                                  |          |                      | Go back                                                 |                                                              |                                   |                                      |          |

#### Procedures

- In the **Reservation/Result** field, change **the Start/End of time** to the actual time of use.
- If you used any options and supplies, record them in the **Charges** field.
- Options available on the list: select the name and input the unit.
- Options not available on the list: enter the Additional option name, Unit, and Amount.
- Click "Confirm result (Confirmation screen)".
- The confirmation screen will be displayed. Click "**Confirm**" to complete the process.

#### Note

- You can also change the user group and budget in this process.
- After the results are entered, the box on the calendar turns black (It turns white while you input the results).

# 8. Entrust

In the equipment details page (Figure 5), equipment with a " $\bigcirc$ " in the **Accepted work** column can be requested for operation by the equipment manager.

### 8-1. Sending a Request

#### Screen

|                                                         |                                                                           | Entrust button                                                                                                    |         |
|---------------------------------------------------------|---------------------------------------------------------------------------|----------------------------------------------------------------------------------------------------|---------|
| Informations                                            | Search & Res                                                              | erve Reservations & Results User registration                                                                                                    | Manual  |
| Reservation Entrust                                     | Favorite R                                                                | egistration                                                                                                    | Go back |
| Common                                                  | 利用条件あり<br>・<br>事前に担当<br>基本的に受託                                            | 着への連続が必要<br>測定で対応じます                                                                                                    |         |
| Detailed information of<br>equipment                    |                                                                           |                                                                                                    |         |
| ID                                                      | 58                                                                        |                                                                                                    |         |
|                                                         |                                                                           | Requesting email form                                                                                                    |         |
| 以下の作業受<br>上、確認ボ5                                        | ē託メールを送信<br>アンを押してから                                                      | します。必要に応じ、料金請求先となる利用者グループおよび利用予算を選び、受兵内容を記述の<br>送信してください。                                                                                                    |         |
| We send fol<br>be billed, co                            | llowing work ac<br>onfirm E-mail c                                        | ceptance E-mail to the administrator. Please choose an user group and an use-budget to<br>ontents, describe "Accepted contents" and click confirm button.                                   |         |
| ※このメール<br>※This E-ma<br>戦闘管理者:                          | レは藤田医科大学<br>ail is delivered !<br>                                        | 投稿・模容共用システムからの自動配信です。<br>rom Fujita Health University Equipment Sharing System automatically.                                                                                               |         |
| ご担当の設置<br>受託作業を行<br>受託作業を行<br>予約の際は、                    | WET に下記の作業体<br>うか否かを依頼<br>う場合は、設備<br>利用者、利用者                              | 類が入りました。<br>者に面便で連絡ください。<br>管理者権限で作業に必要な設備予約を行ってください。<br>グループおよび利用予算として下記の情報を入力してください。                                                                                                    |         |
| Dear Equipt                                             | ment administr                                                            | ator :                                                                                                    |         |
| Please cont<br>Please mak<br>When you r<br>according to | act the client d<br>e reservation n<br>nake the reser<br>o the following. | irectly whether do it or not.<br>ecessary for the work as administrator authority if you do the work.<br>ation, please input information about the user, the user group and the user budget |         |
|                                                         | URL: ht                                                                   | ps://ess.rph.fujita-hu.ac.jp/oha2/php/mkgKikiSearchTop.php                                                                                                    |         |
|                                                         |                                                                           | 2                                                                                                    |         |
| starpas ()<br>Population                                | 1,000文字まで)<br>stopic (Max_1                                               | 000 de anadece)                                                                                                    |         |
| 受託作業の<br>Equipment                                      | f象段偏情報<br>information of                                                  | the request work                                                                                                    |         |
| (Equir                                                  | 設備名<br>oment name]                                                        | LC-MS[]                                                                                                    |         |
| 3                                                       | 型式名[Model]                                                                | Orbitrap Fusion                                                                                                    |         |
| ×-7                                                     | カー名[Maker]                                                                | ThermoFisher SCIENTIFIC[]                                                                                                    |         |
| 佐頼者情報<br>※利用者グ<br>Information<br>● Diase sa             | ループおよび予<br>of the client                                                  | pr/mggaの場合は遊んでください<br>up and businet are plural                                                                                                    |         |
| 利用者名                                                    | [User Name]                                                               | 利用者1[]                                                                                                    |         |
| D                                                       | 利用者所属<br>User section]                                                    | 附先的                                                                                                    |         |
| 利用者><br>[User E-r                                       | ペールアドレス<br>mail address]                                                  | s_ohara⊜3systems.net                                                                                                    |         |
| म<br>[User ph<br>राग                                    | 小用者電話番号<br>one number]<br>まグループを                                          | 5678                                                                                                    |         |
| [User                                                   | group name]<br>利用予算                                                       |                                                                                                    |         |
| 0.7 = 1.444                                             | E (MARID - CO                                                             | 利用者//1                                                                                                    |         |
| System info                                             | rmation (Equi                                                             | ment ID : 58. User aroup ID : 1, 2, 3, User ID : 3)                                                                                                    |         |
| .,<br>Ц.                                                |                                                                           | _                                                                                                    |         |

確認[Confirm]

#### Procedures

- Click "Entrust" at the top left of the equipment details page.
- A requesting email form will be displayed.
- Fill out **Request contents** and select the **User group name**.
- Click "Confirm".
- Click "Send" on the confirmation screen.

# 8-2. Approval/Disapproval of Request

The equipment manager will contact you regarding approval or disapproval of your

request. The manager may also contact you asking for additional information. When a request is accepted, the manager will reserve the equipment.

## 8-3. Change/Cancellation of Request

The user cannot change or cancel the request in the system. Please contact the equipment manager.

## 8-4. Checking Progress of Accepted Work

The user cannot check the progress of accepted work on the system. Please contact the equipment manager.

# 8-5. Completing Accepted Work

When the requested work had been completed, the equipment manager will report to you directly, not on the system. The manager also inputs the usage time and fixes the usage fees.

# 9. "My favorite" page

The user can create a dedicated page to see a list of their reservations.

#### Screen

|                                                                                                    | Μ                                                             | ly favorite paខ្                                                                                                    | ge                  |                                                                                                    |
|----------------------------------------------------------------------------------------------------|---------------------------------------------------------------|----------------------------------------------------------------------------------------------------|---------------------|----------------------------------------------------------------------------------------------------|
| Informations                                                                                                    | Search & Reserve                                              | Reservations & Results                                                                                                    | User registration   | Manual                                                                                                    |
| Reservation                                                                                                    | t   Favorite Registration                                     |                                                                                                    |                     | Go back                                                                                                    |
| Con                                                                                                    | 利用条件あり<br>・専新に担当者への連絡が必<br>基本的に受托測定で対応しま                      | 2要<br>2 ず                                                                                                    |                     |                                                                                                    |
| Detailed information<br>equipment                                                                                                    | of                                                            |                                                                                                    |                     |                                                                                                    |
|                                                                                                    | ID 58                                                         |                                                                                                    |                     |                                                                                                    |
| alendar Title: ID<br>Addition Deletion Group:<br>URL: https://ess.rph.fujita-f<br>Addition Deletion Group : abc                                                                                                    | : Open<br>Equip<br>D: 5 Open<br>U.ac.jp/php/mkgFavor<br>Equip | Registration confirmation in Registration confirmation in Registration confirmation confirmation in Registration confirmation in Registration confirmation in Registration confirmation in Registration confirmation in Registration confirmation in Registration confirmation confirmation in Registration confirmation in Registration confirmation in Registration confirmation in Registration confirmation confirmation in Registration confirmation confirmation in Registration confirmation confirmation in Registration confirmation confirmation confirmation in Registration confirmation confirmat | tion                |                                                                                                    |
|                                                                                                    |                                                               | Favorite                                                                                                    |                     | My favorite editing                                                                                                    |
| 2024 / 11         Personal State           S M Tu W Th F         S           M Tu W Th F         S           3 4 5 6 7 8 9         Ultracut H           111213141515         EM UC7           1281920212228         ESM-710           225262728293         USM-980           TOCO24         Orbitrap Fusion           BZ-9000         EX-9000 | tus of テストです 2                                                | 024/11/07(Thu)<br>(LastUpdate<br>0  1  2  3  4  5  6                                                                                                    | 2024/11/05 15:42:37 | Day         Month           14         15         16         17         18         19         20         21         22         23 |

| test            | Reservation statu                  |
|-----------------|------------------------------------|
| Ultracut H      |                                    |
| EM UC7          | 10                                 |
| LSM-710         | 2024/11/05(Tue)                    |
| LSM-980         | 2024/11/06(Wed)                    |
| TOCO24          | 2024/11/00(tred)                   |
| Orbitrap Fusion | 2024/11/09(Fri)                    |
| BZ-9000         | 2024/11/08(FIT)<br>2024/11/09(Sat) |
|                 | 2024/11/10(Sun)                    |
|                 | 2024/11/11(Mon)                    |

- Click "Favorite Registration" on the equipment details page.
- Access the dedicated URL and display the **Favorites** on file.
- A list of your **Reservation status** uses will be displayed.
- The period you reserved is shown with a highlighted bar. Hovering a mouse on the bar displays the details as tool chips.
- Use the button at the top right of the list to change the range to daily or monthly.
- By selecting the date on the calendar, a daily reservation status will be displayed.

- By selecting an equipment, the reservation status will be displayed for each item.
- Click the name of equipment in daily mode, or the date in monthly mode, to jump to the **Equipment reservation** page.

# 10. Support

### For inquiries about usage and system failures:

Research Support Division, Research Support Department, Fujita Health University TEL: 0562-93-2641 E-mail: <u>openfacility@fujita-hu.ac.jp</u> Office hours: 9:00 am-5:00 pm

## For inquiries about details of the equipment:

Please contact the equipment manager. Contact information is in the equipment details.